# Staff App Guide and Walkthrough

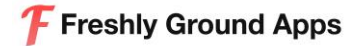

## Business Profile Tab:

• View and update all company profile information.

**Buttons Top Right Corner** 

- Access Clients, Fill out Forms
- Add & Send Notifications to Customers
- View New Booking Notifications

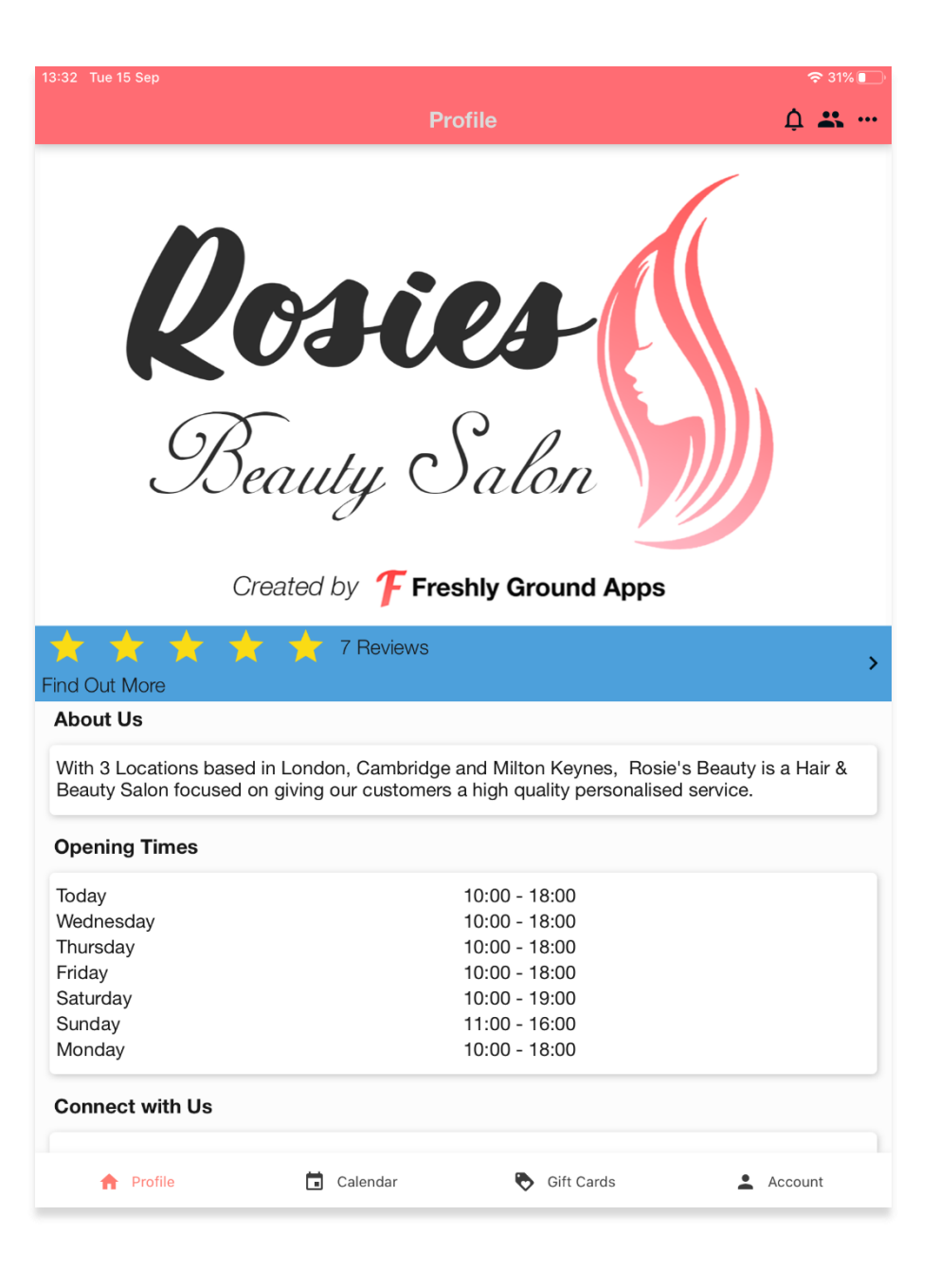

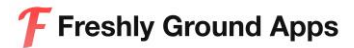

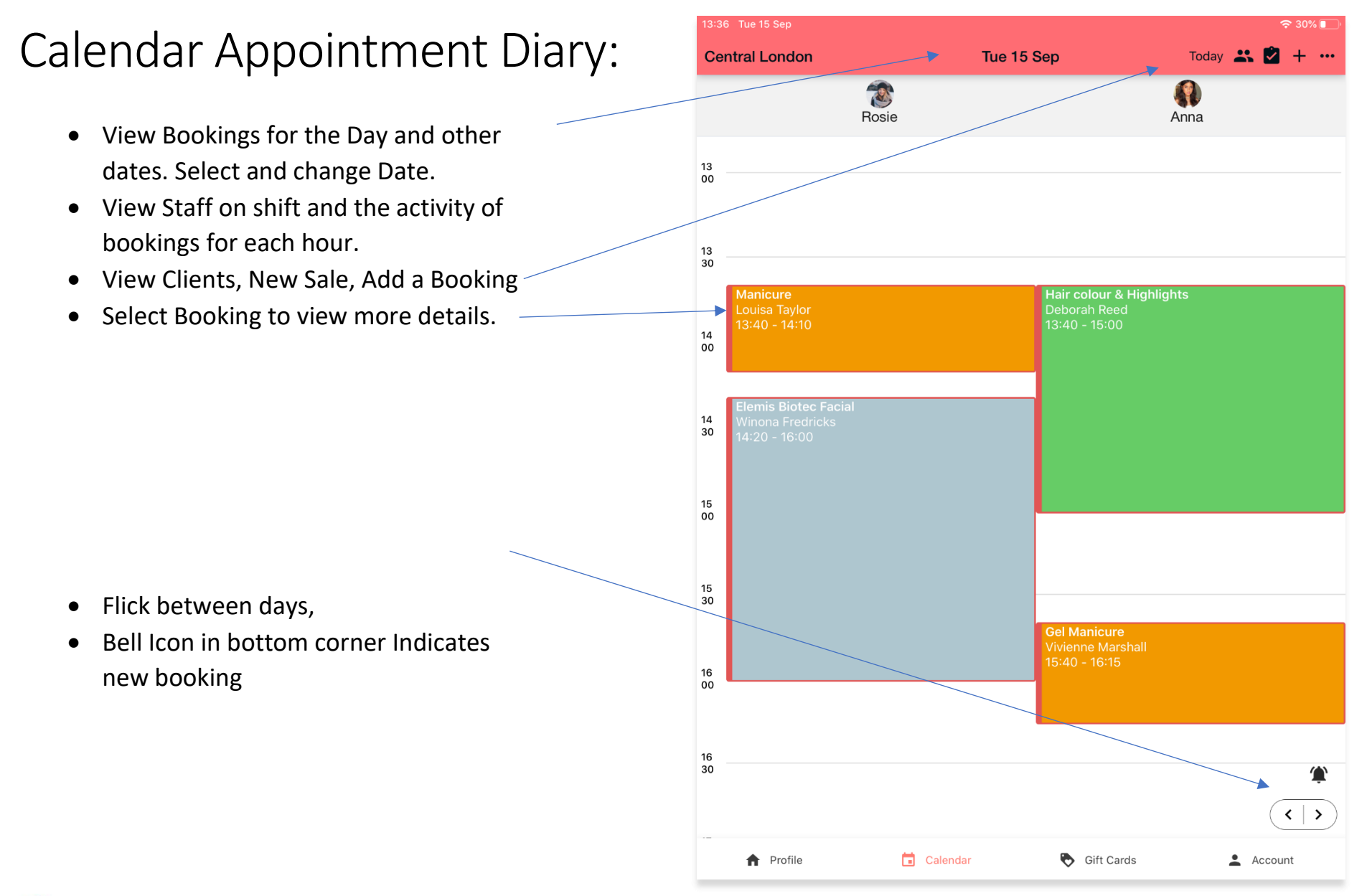

Freshly Ground Apps

# Add a New Booking

- Select the + on the Top Right Corner
- Select the 'Location, 'Date, 'Service', 'Team'
- View and Select available Time Slots
- Confirm and Save the Booking
- The New Booking will Appear on the Calendar for the Selected Date and Team member

| 13:34 Tue 15 Sep                |            |              | 🗢 30% 🗖        |
|---------------------------------|------------|--------------|----------------|
| <                               | New I      | Booking      |                |
| Select a location 🤡             |            |              |                |
| Central London                  |            |              |                |
| Select a date 📀                 |            |              |                |
| Today                           | Ton        | norrow       | Select Date    |
| Select a service 🤡              |            |              |                |
|                                 | Add        | Service      |                |
| Elemis Biotec Facial<br>£180.00 |            |              | ×              |
|                                 |            |              | Total: £180.00 |
| Team 🥑                          |            |              |                |
| A Any Rosie                     | Anna       |              |                |
| Available Slot 🤡                |            |              |                |
| 14:20                           | 14:40      | 15:00        | 15:20          |
| 15:40                           | 16:00      | 16:20        | 16:40          |
|                                 | Col        | nfirm        |                |
| ♠ Profile                       | 🖬 Calendar | 🗞 Gift Cards | Account        |

# Recording New Sale

- Once complete booking is selected
- View 'When', 'What', 'Team',
  'Customer' auto selections
- Select added notes if needed
- Redeem Customer Gift Cards
- Redeem Loyalty Points
- Give Discounts if required
- Select Payment Method
- This will allow staff to take payment and record a sale from a customer.
- 'Due Now' is what the customer is required to pay.

| 13:37 Tue 15 Sep           |                         | 🗢 29% 💽             |
|----------------------------|-------------------------|---------------------|
| <                          | New Sale                |                     |
| Rosie                      | Sarah Anna              |                     |
| Customer                   |                         |                     |
| Deborah Reed               |                         | ×                   |
| Redeem Gift Cards          |                         |                     |
| No Gift Cards              |                         | >                   |
| Loyalty Program            |                         |                     |
| 0 Available Points (£0.00) |                         |                     |
| Sale Discount              |                         |                     |
| Original Price (£): 110.00 |                         |                     |
| Discount(£): 10            |                         |                     |
|                            | Check Out 🗸             |                     |
| Subtotal<br>Sale Discount  |                         | £110.00<br>(£10.00) |
| Due Now                    |                         | £100.00             |
|                            | Confirm                 |                     |
| ♠ Profile                  | 🔁 Calendar 🗞 Gift Cards | Account             |

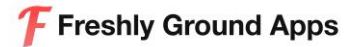

## Calendar Events:

- Outlined Box Colours:
- RED: Unpaid still to receive money
- BLUE: PREPAID Customer has paid on the App
- GREEN: Completed Checkout of Customer

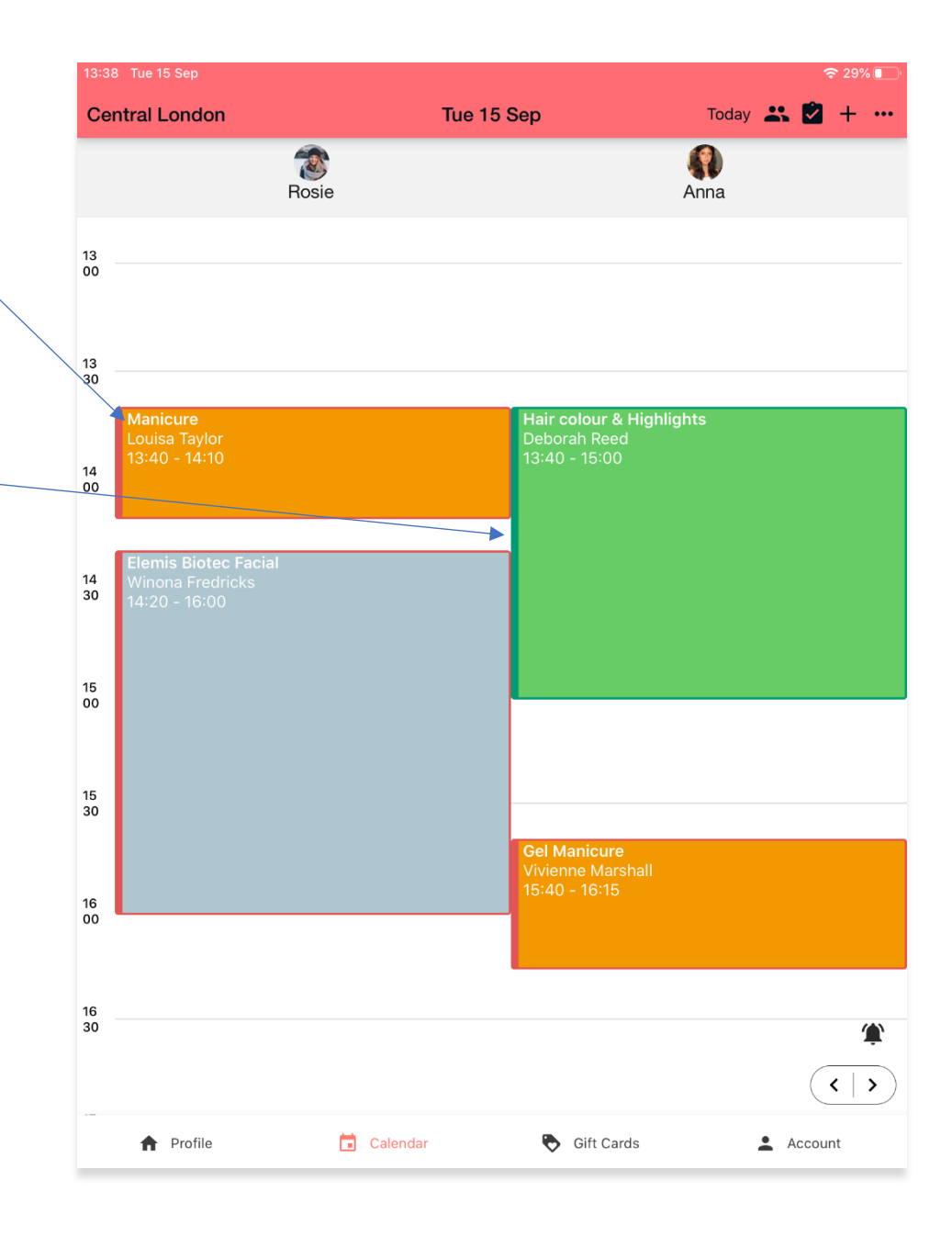

## **Refunding Sale**

- Select Top Right Corner on Calendar
- View Sales
- Select Sale to be refunded
- Select Refund Sale
- Confirm, this will refund the customer

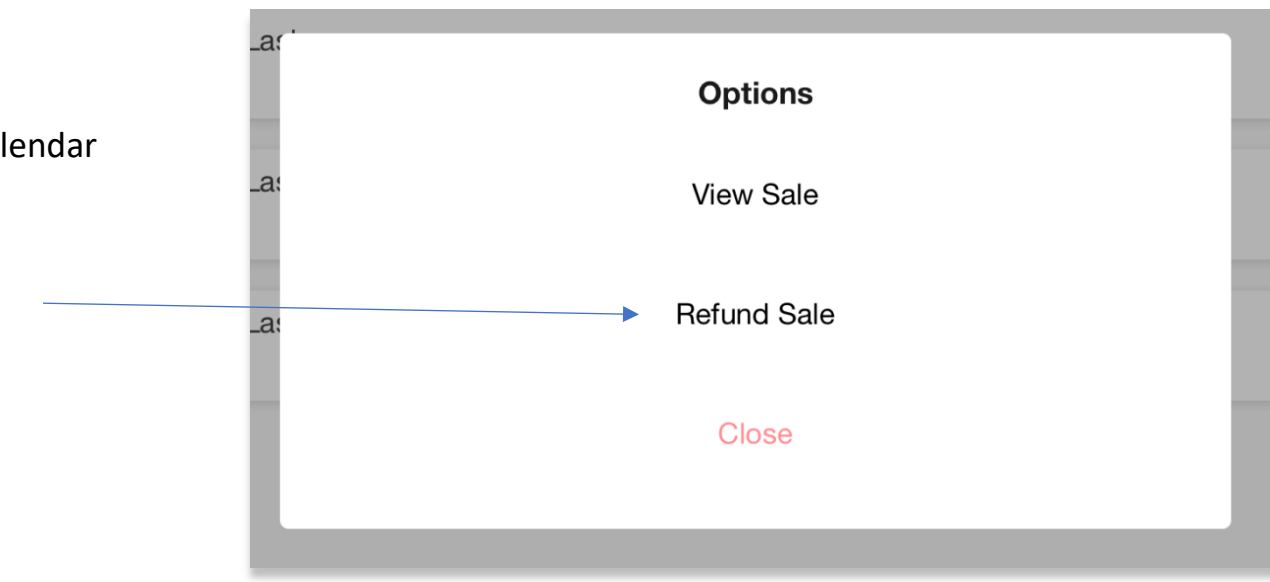

# Admin Options

- Select Options on the top right corner (3 Dots)
- Available options include:
  - $\circ$   $\,$  View Sales
  - o New Sale
  - $\circ~$  Block Out Time
  - $\circ$  View Customers
  - View Dashboard

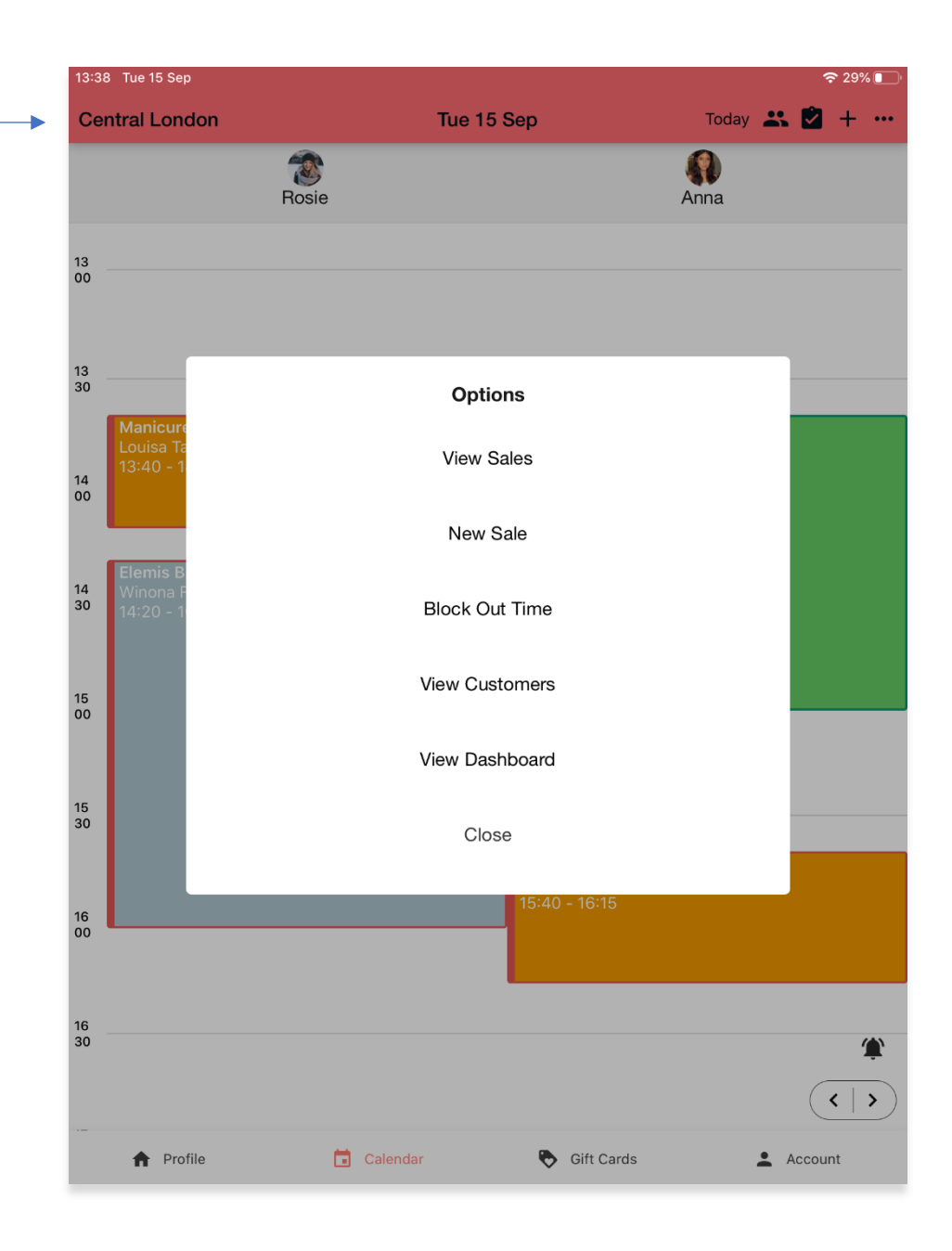

#### View Sales

- Select Time Period of Sales to View
- Export Sales: Select The Options (3 Dots on top right corner)

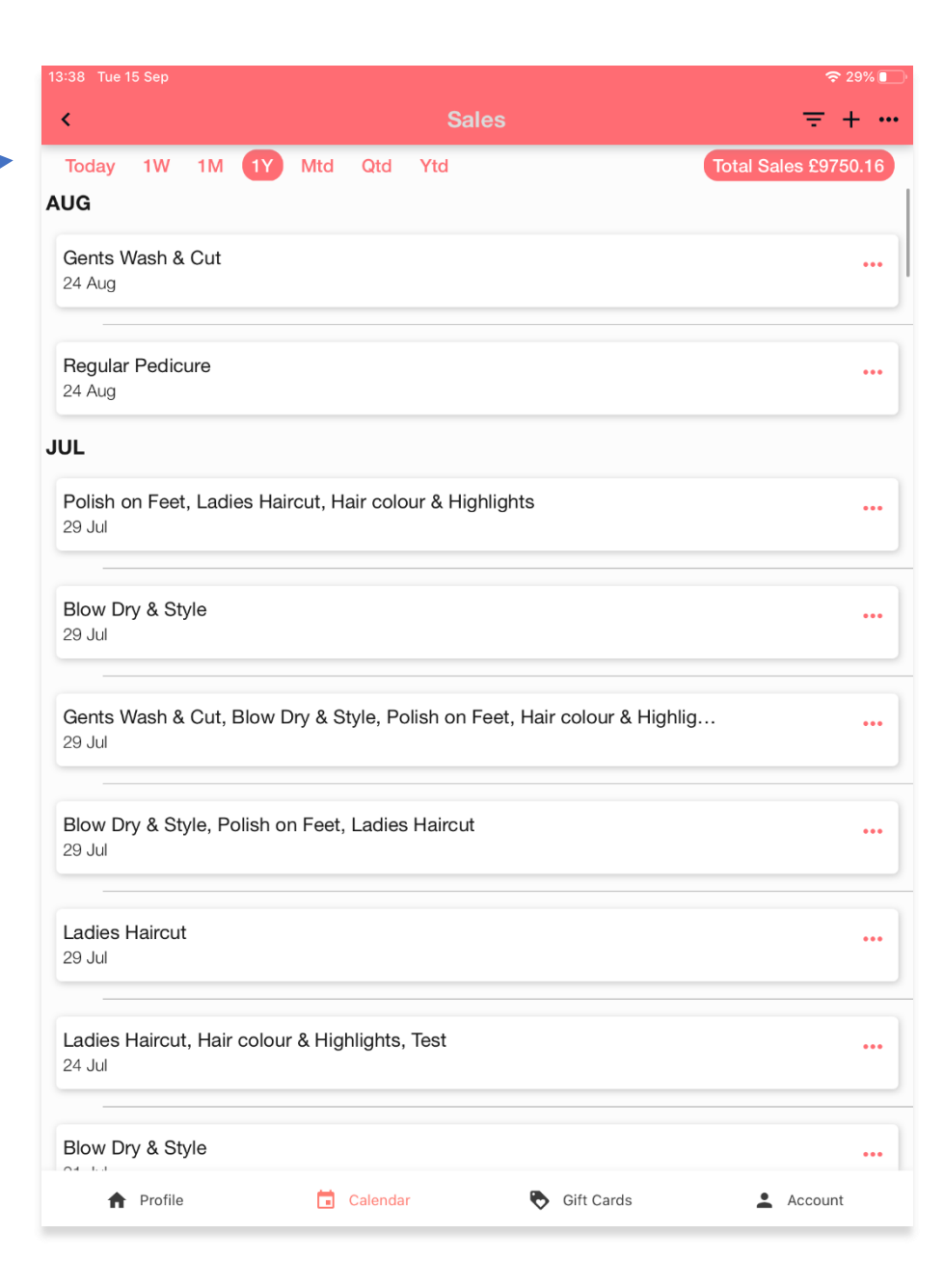

## **View Customers**

- Select View Customers
- View Full Details of Customer History
- View Loyalty Program Points
- Send Individual Offers & Contact
  Info

| 17:46 Tue 15 Sep                      |                              | 중 11%                                              |
|---------------------------------------|------------------------------|----------------------------------------------------|
| <                                     | Julie's Pro                  | ofile                                              |
| Contact Info                          |                              |                                                    |
| Email<br>Phone<br>Date Of Birth       |                              | julie.marsh@gmail.com<br>07718914529<br>25/06/1991 |
| Call                                  | Offer                        | Forms                                              |
| Bookings                              |                              |                                                    |
|                                       |                              | Last Booking a week ago                            |
| Gents Wash & Cut                      |                              |                                                    |
| Gents Wash & Cut                      |                              |                                                    |
| New gents Gents Wash &<br>17 Aug      | Cut                          |                                                    |
|                                       | View More                    | e                                                  |
| Visits                                |                              |                                                    |
|                                       |                              | Last Visit 2 months ago                            |
| Blow Dry & Style                      |                              |                                                    |
| Gents Wash & Cut, Blow D<br>29 Jul    | Pry & Style, Polish on Feet, | , Hair colour & Highlights, Ladies Haircut         |
| Blow Dry & Style, Polish or<br>29 Jul | n Feet, Ladies Haircut       |                                                    |
| Regular Pedicure, Ladies H<br>20 Jul  | Haircut, Ladies Haircut, Ha  | air colour & Highlights, Blow Dry & Style, Regu    |
| Polish on Feet                        |                              |                                                    |
| Polish on Feet                        |                              |                                                    |
| ♠ Profile                             | 🖬 Calendar                   | Sift Cards                                         |

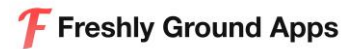

## **Dashboard Options**

- Select View Dashboard from Calendar Options
- Team: Adjust Schedule, Add Holiday
- Service Discount: Add new discounts and offers to the services list
- Loyalty Program: Add loyalty points to customers
- Gift Cards: Add Gift Card to Customers

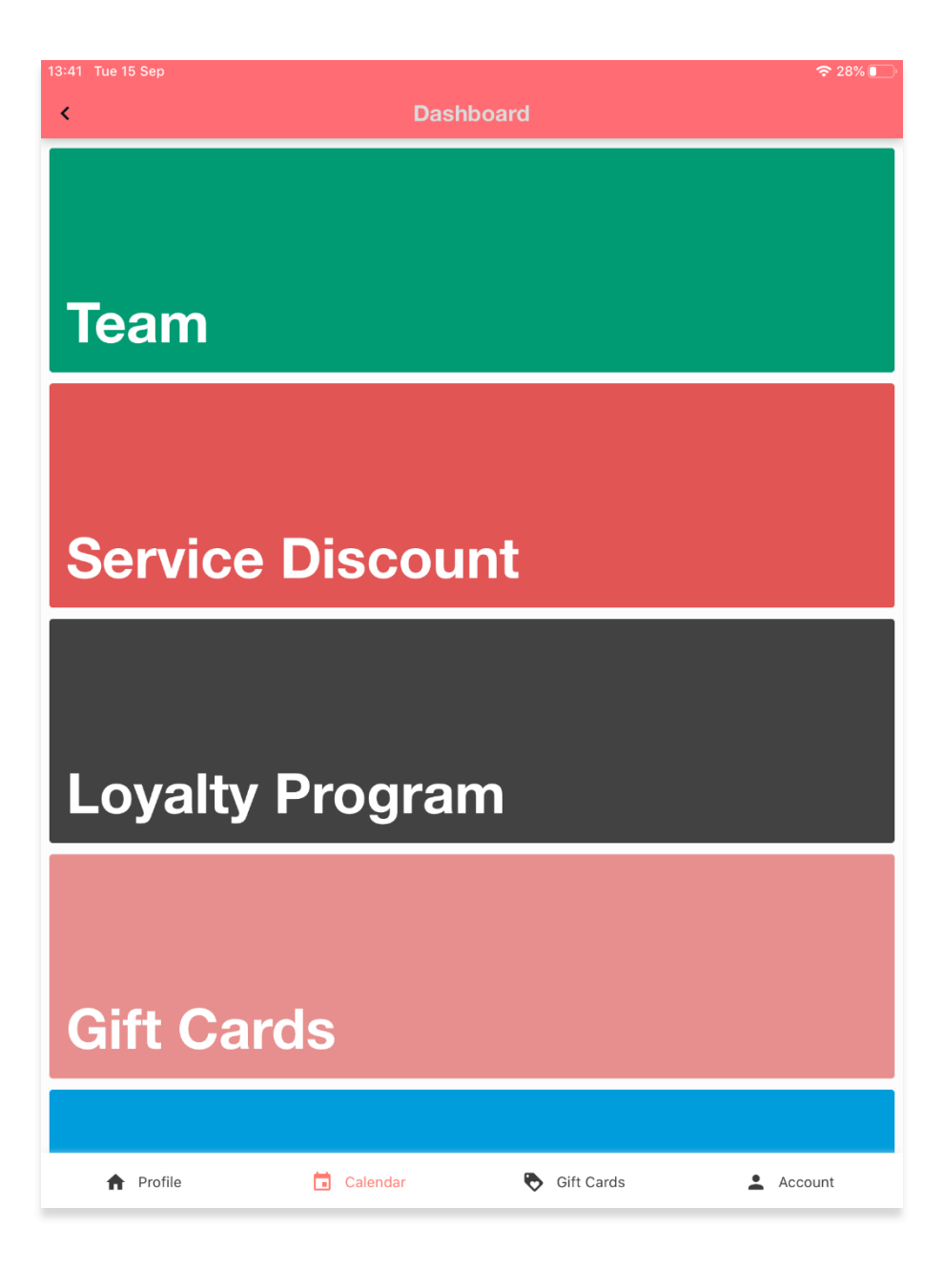

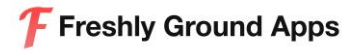

## Team Options

- Select Team from Admin Options
- Select Existing Team or Add New
- Adjust Schedule for each day by changing time or close the day off when needed
- Add Holiday
- Change Location of Team Member
- Update profile picture information

| 13:41 Tue 15 Sep      |                     |               |
|-----------------------|---------------------|---------------|
| <                     | Team                | ~             |
|                       |                     |               |
| Name Rosie            |                     |               |
| Email Rosie@gmail.com |                     |               |
| Location              |                     |               |
| Central London        | Cambridge           | МК            |
| Schedule              |                     |               |
| Mon                   | 09:00               | 22:00         |
| Tues                  | 09:00               | 17:00         |
| Wed                   | 09:00               | 22:00         |
| Thu                   | 09:00               | 17:00         |
| Fri                   | 09:00               | 22:00         |
| Sat                   | 09:00               | 22:00         |
| Sun                   | 09:00               | 22:00         |
| Adhoc Schedule        |                     | +             |
| 20 Jan 2020           | 20 Jan 2020         |               |
| f Profile             | Calendar 📎 Gift Car | rds 💄 Account |

## Gift Cards

- View list of purchased Gift Cards
- When a customer comes in view code and redeem on 'New Sale'

| 13:38 Tue 15 Sep                  | <b>२</b> २९% 💽 |
|-----------------------------------|----------------|
| Gift Cards                        |                |
| 30 Jul<br>SWYP-TVDH               | £26            |
| 24 Jul<br>OH3S-VN7O               | £25            |
| 23 Jul Redeemed<br>VT16-VMK8      | £0             |
| 23 Jul<br>61LC-BJIK               | £10            |
| 20 Jul Redeemed<br>JMUS-9WSA      | £0             |
| 20 Jul Redeemed<br>K59J-BQAR      | 03             |
| 20 Jul<br>I4CC-ZM27               | £15            |
| <b>18 Jul</b><br>M128-597D        | £10            |
| <b>22 Jun</b><br>4U3O-28Y7        | £50            |
| 20 Jun Redeemed                   | £0             |
| 🕈 Profile 🚺 Calendar 🗞 Gift Cards | Account        |

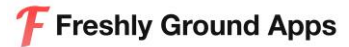

# Add Loyalty Points

- Select Loyalty Program
- Add the Value of Points
- Choose the Customer
- And Checkout!

| Add Points |            |            |
|------------|------------|------------|
|            |            |            |
|            |            |            |
|            |            | Q          |
|            |            |            |
|            |            |            |
|            |            |            |
|            |            |            |
|            |            |            |
|            |            |            |
|            |            |            |
|            |            |            |
|            |            |            |
|            |            |            |
|            |            |            |
|            |            |            |
|            |            |            |
|            |            |            |
|            | Add Points | Add Points |

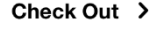

🔶 Profile 💼 Calendar 📎 Gift Cards 💄 Account

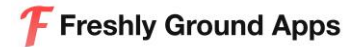

# Notifications Hub

- Select the Bell Icon on Profile Tab
- View All Notifications as they come through
- View Details of Each Notifications
- Send notification to all customers on the App by choosing +

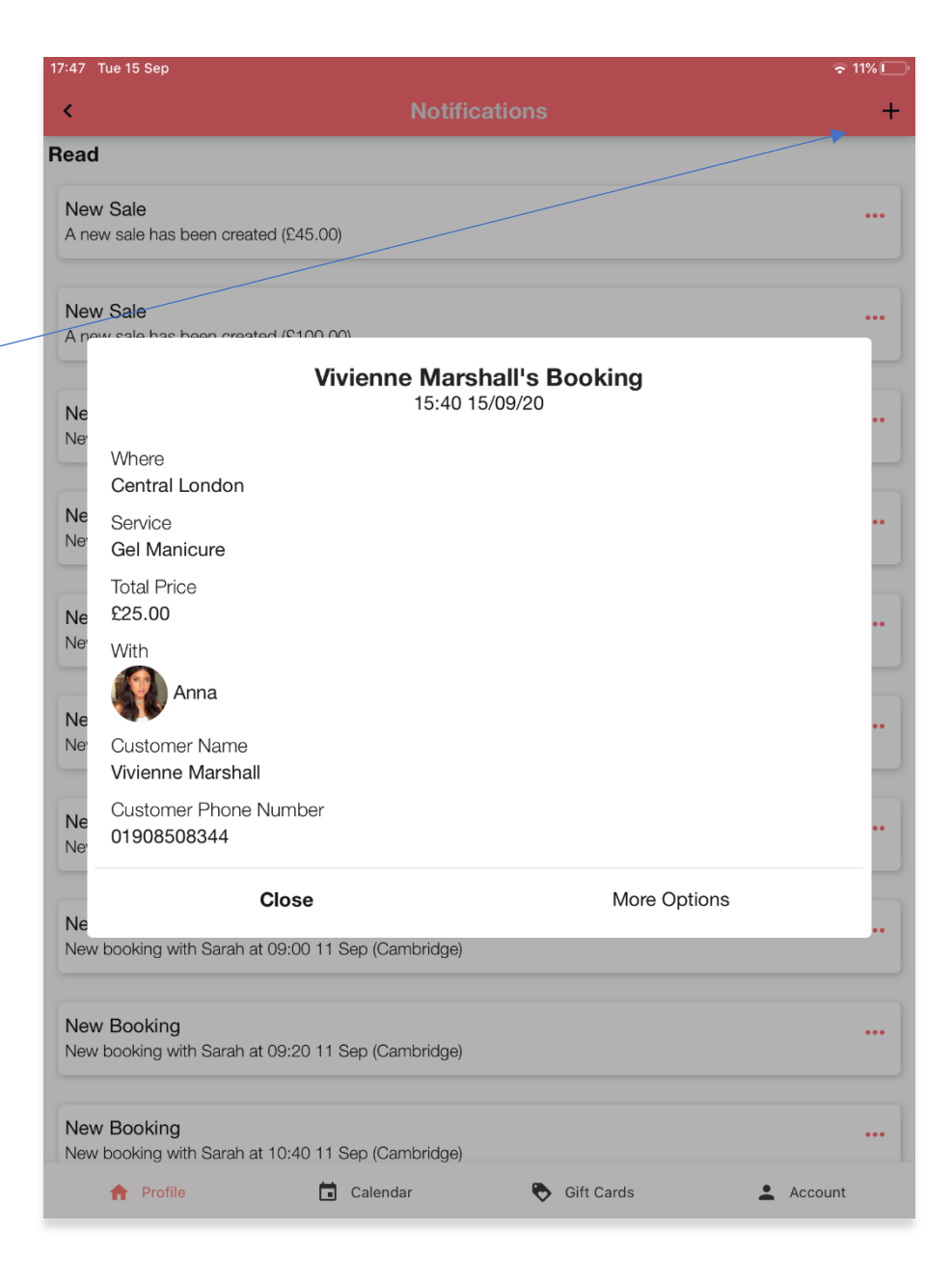